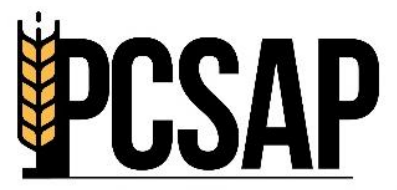

Procurement Centre Self-Assessment Portal रवरीद केंद्र स्व.मूल्यांकन पोर्टल

# PCSAP

# User Manual – Superadmin Login

Prepared by: Quality Council of India

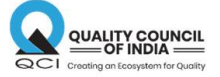

# Contents

| USER MANUAL PCSAP – SUPERADMIN LOGIN                        | . 2 |
|-------------------------------------------------------------|-----|
| L. LOGIN PAGE                                               | . 3 |
| 2. SUPERADMIN DASHBOARD OVERVIEW                            | .4  |
| 2.1 Registration Status of PCs                              | . 5 |
| 2.2 Submission Status of PCs                                | .7  |
| 2.3 DOWNLOAD TAB                                            | . 8 |
| 2.4 QC ADMIN MODULE                                         | .9  |
| 2.4.1 QC Register                                           | . 9 |
| 2.4.2 QC Allocation                                         | 10  |
| 2.4.3 QC Allocated                                          | 11  |
| 2.4.4 QC Coordinator Login & Dashboard with QC Flow Screens | 12  |
| 2.5 DOWNLOAD RAW DATA TAB                                   | 15  |
| 2.6 FARMER FEEDBACK TAB                                     | 16  |
| 2.7 SEASON TAB                                              | 16  |

# <u>USER MANUAL PCSAP – SUPERADMIN LOGIN</u>

PCSAP URL: https://pcsap.in

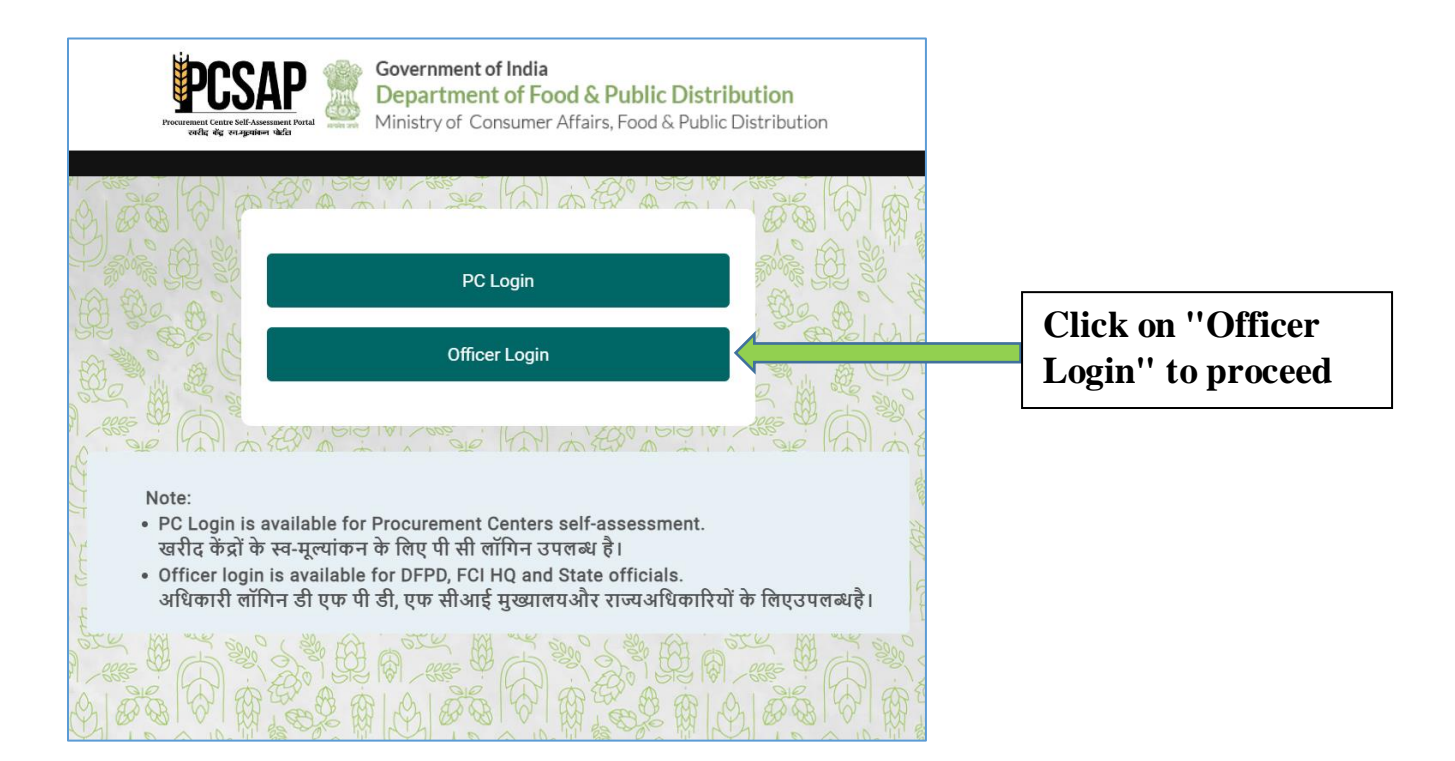

# **1. LOGIN PAGE**

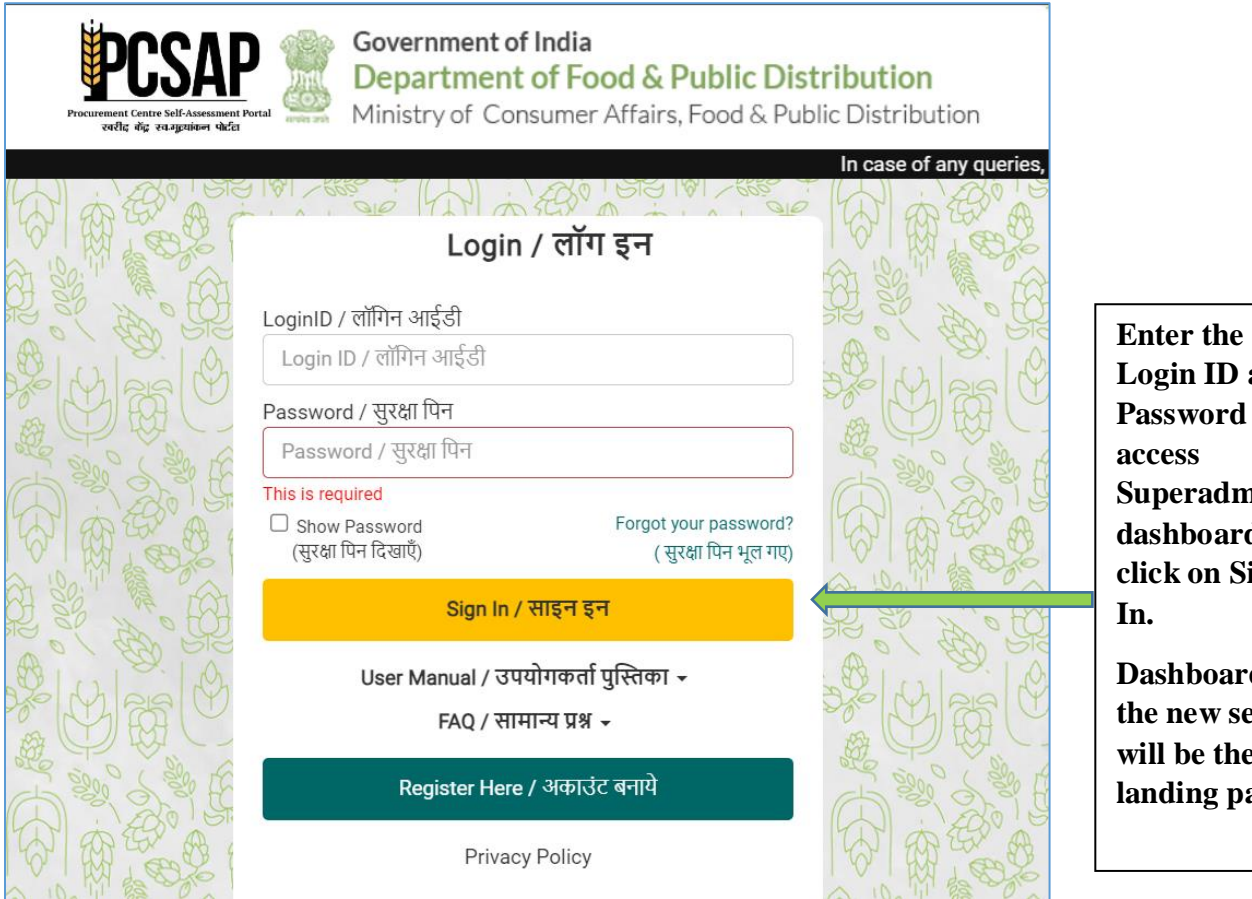

Login ID and Password to access Superadmin dashboard and click on Sign

**Dashboard of** the new season will be the landing page.

# 2. SUPERADMIN DASHBOARD OVERVIEW

| Processing for the program of the set of the set of the | nment of India<br>Irtment of Food & Public E<br>ry of Consumer Affairs, Food & | Distribution<br>Public Distribution |                                                 |                                 |                    |                               |
|----------------------------------------------------------------------------------------------------|--------------------------------------------------------------------------------|-------------------------------------|-------------------------------------------------|---------------------------------|--------------------|-------------------------------|
| Dashboard / ভীয়াৰ                                                                                                    | बोर्ड Download / डाउनलोउ                                                       | 5 👻 QC / क्यू सी 👻 Do               | ownload Raw Data Farmer F                       | eedback Season <del>-</del>     |                    | Super Admin <del>-</del>      |
| In o<br>Season: RMS 2024<br>TOTAL PLANNED<br>PCs<br>20724                                                                                                    | TOTAL PC<br>REGISTERED<br>9908(48%)                                            | FINAL<br>SUBMISSIONS<br>14(0%)      | Pending<br>PENDING<br>SUBMISSIONS<br>9894(100%) | FLAGGED<br>SUBMISSIONS<br>0(0%) | FARMER<br>FEEDBACK | OFFICER<br>FEEDBACK<br>12(0%) |
| National Level Mat                                                                                                    | turity Status                                                                  | 1 5 552° ( 356 AA                   | L0<br>0%                                        | L1 L2<br>0% 0%                  |                    | L5<br>0%                      |

- a) Top section with navigation / menu bar features various menus for accessing sections on the portal.
- b) Multiple cards display PC data according to various criteria, such as Total Planned PCs, Total PC Registered, Final Submissions done, Pending Submissions, Flagged Submissions, Farmer Feedback data, and Officer Feedback data status.
- c) Data presented for National Level Maturity Status in the section below data cards.
- d) Data table for PCs Registration Status and Submission Status, including details for CFPP and PCSAP; Farmer Feedback and Officer Feedback data status. Drill down to access data by state, district, and PC-wise.

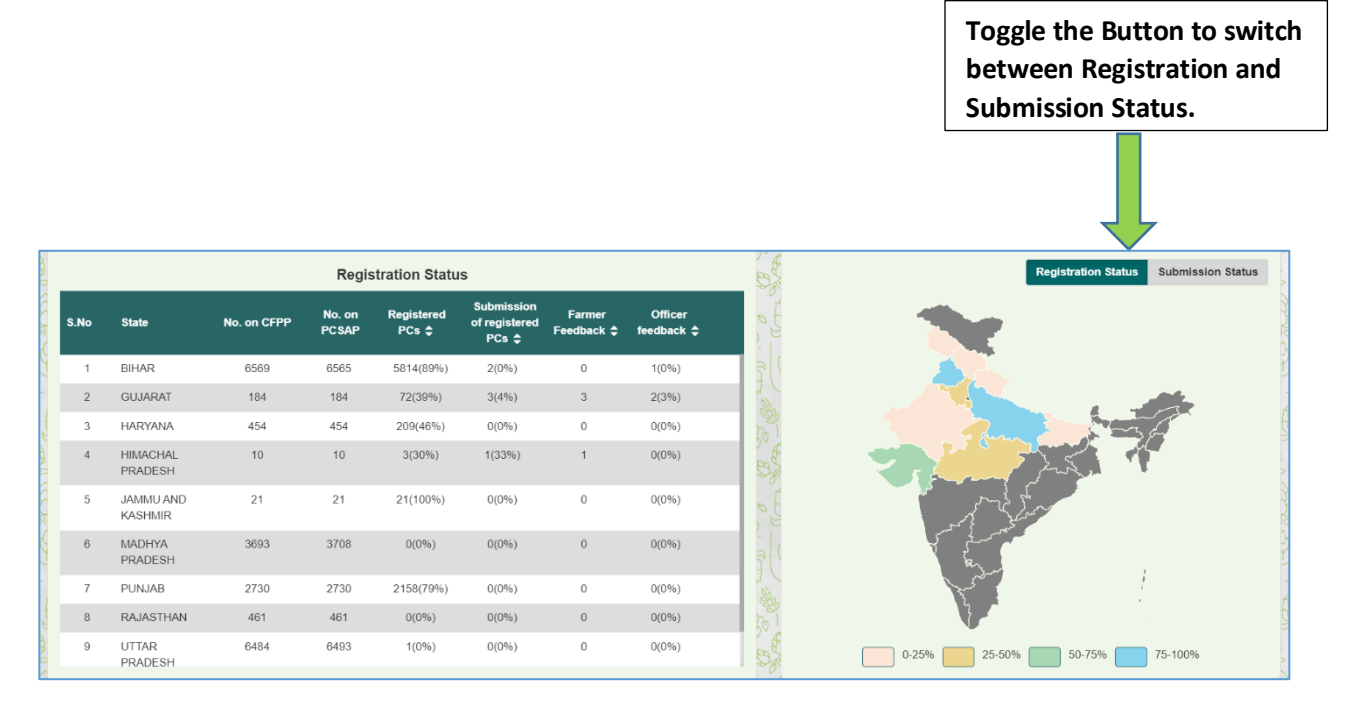

e) Maturity Level Status Data can be viewed in the table below the Registration Status section

|      |                   |    |    | Maturity Level Stat | us |    |    |  |
|------|-------------------|----|----|---------------------|----|----|----|--|
| S.No | State             | LO | L1 | L2                  | L3 | L4 | L5 |  |
| 1    | BIHAR             | 0% | 0% | 0%                  | 0% | 0% | 0% |  |
| 2    | GUJARAT           | 0% | 0% | 0%                  | 0% | 0% | 0% |  |
| 3    | HARYANA           | 0% | 0% | 0%                  | 0% | 0% | 0% |  |
| 4    | HIMACHAL PRADESH  | 0% | 0% | 0%                  | 0% | 0% | 0% |  |
| 5    | JAMMU AND KASHMIR | 0% | 0% | 0%                  | 0% | 0% | 0% |  |
| 6    | MADHYA PRADESH    | 0% | 0% | 0%                  | 0% | 0% | 0% |  |
| 7    | PUNJAB            | 0% | 0% | 0%                  | 0% | 0% | 0% |  |
| 8    | RAJASTHAN         | 0% | 0% | 0%                  | 0% | 0% | 0% |  |
| 9    | UTTAR PRADESH     | 0% | 0% | 0%                  | 0% | 0% | 0% |  |
| 10   | UTTARAKHAND       | 0% | 0% | 0%                  | 0% | 0% | 0% |  |
|      |                   |    |    |                     |    |    |    |  |

f) QC Status, QC On-ground Status, and Farmer Feedback data are depicted in the last section(Data will be reflected once the activity gets started).

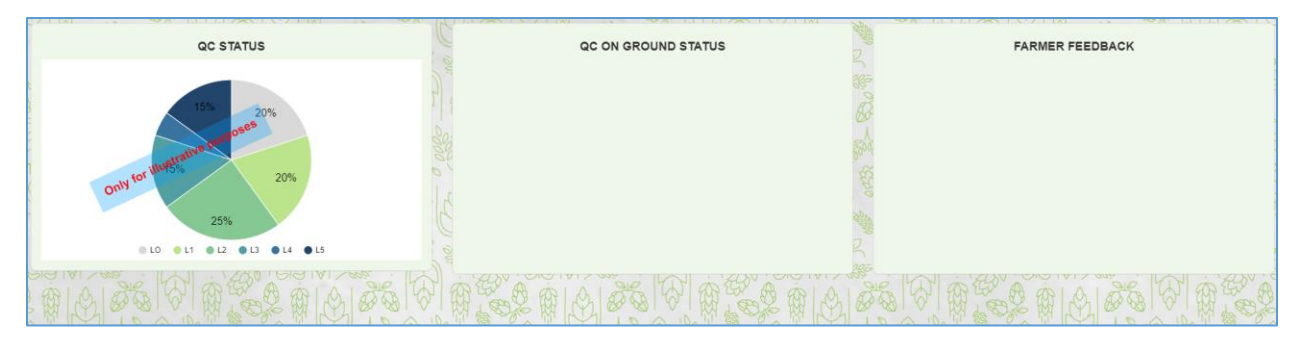

#### 2.1 Registration Status of PCs

Data table and geo-graphical map for PCs Registration Status including details for CFPP and PCSAP

|      | Registration Status  |             |                 |                     |                                       |                      |                       |  |  |  |
|------|----------------------|-------------|-----------------|---------------------|---------------------------------------|----------------------|-----------------------|--|--|--|
| S.No | State                | No. on CFPP | No. on<br>PCSAP | Registered<br>PCs ≑ | Submission<br>of registered<br>PCs \$ | Farmer<br>Feedback ≎ | Officer<br>feedback ≎ |  |  |  |
| 1    | BIHAR                | 6569        | 6565            | 5817(89%)           | 5(0%)                                 | 0                    | 3(60%)                |  |  |  |
| 2    | GUJARAT              | 184         | 184             | 72(39%)             | 4(6%)                                 | 3                    | 4(100%)               |  |  |  |
| 3    | HARYANA              | 454         | 454             | 210(46%)            | 0(0%)                                 | 0                    | 0(0%)                 |  |  |  |
| 4    | HIMACHAL<br>PRADESH  | 10          | 10              | 4(40%)              | 2(50%)                                | 1                    | 1(50%)                |  |  |  |
| 5    | JAMMU AND<br>KASHMIR | 21          | 21              | 21(100%)            | 0(0%)                                 | 0                    | 0(0%)                 |  |  |  |
| 6    | MADHYA<br>PRADESH    | 3693        | 3708            | 1(0%)               | 1(100%)                               | 0                    | 1(100%)               |  |  |  |
| 7    | PUNJAB               | 2730        | 2730            | 2159(79%)           | 1(0%)                                 | 0                    | 1(100%)               |  |  |  |
| 8    | RAJASTHAN            | 461         | 461             | 0(0%)               | 0(0%)                                 | 0                    | 0(0%)                 |  |  |  |
| 9    | UTTAR<br>PRADESH     | 6484        | 6493            | 1(0%)               | 0(0%)                                 | 0                    | 0(0%)                 |  |  |  |

Drill down to access registration data district, and PC-wise

#### a) District-wise Status

| BX   | A BEER YOU         | HAY COM AN  | AR AL           | 1528 431            | HAP CON AND                           | FOR AN A             | 52x 424 94             | CON BUS AS                              | A BOOK WAY WAY ON AN | AR I A |
|------|--------------------|-------------|-----------------|---------------------|---------------------------------------|----------------------|------------------------|-----------------------------------------|----------------------|--------|
|      |                    |             | Registratio     | T                   |                                       | Registratio          |                        |                                         |                      |        |
| S.No | District           | No. on CFPP | No. on<br>PCSAP | Registered<br>PCs ≎ | Submission<br>of registered<br>PCs \$ | Farmer<br>Feedback ≎ | Officer<br>feedback \$ | e la                                    | Gujara               | it     |
| 1    | AHMADABAD          | 6           | 6               | 6(100%)             | 0(0%)                                 | 0                    | 0(0%)                  | 11                                      |                      |        |
| 2    | AMRELI             | 10          | 10              | 0(0%)               | 0(0%)                                 | 0                    | 0(0%)                  |                                         |                      |        |
| 3    | ANAND              | 7           | 7               | 7(100%)             | 0(0%)                                 | 0                    | 0(0%)                  | PA                                      |                      | SA     |
| 4    | ARVALLI            | 6           | 6               | 4(67%)              | 0(0%)                                 | 0                    | 0(0%)                  | 2                                       |                      | 12     |
| 5    | BANAS KANTHA       | 9           | 9               | 0(0%)               | 0(0%)                                 | 0                    | 0(0%)                  | T                                       |                      |        |
| 6    | BHARUCH            | 3           | 3               | 0(0%)               | 0(0%)                                 | 0                    | 0(0%)                  | a la                                    |                      |        |
| 7    | BHAVNAGAR          | 7           | 7               | 1(14%)              | 1(100%)                               | 1                    | 0(0%)                  | al                                      |                      | 1      |
| 8    | BOTAD              | 2           | 2               | 0(0%)               | 0(0%)                                 | 0                    | 0(0%)                  | 190                                     |                      |        |
| 9    | CHHOTAUDEPUR       | 4           | 4               | 4(100%)             | 0(0%)                                 | 0                    | 0(0%)                  | 20                                      |                      | ,      |
| 10   | DEVBHUMI<br>DWARKA | 4           | 4               | 1(25%)              | 1(100%)                               | 1                    | 1(100%)                | and and and and and and and and and and | 0-25% 25-50%         | 50-75% |

#### b) PC-wise Status

- i. PC Status allows user to select and check the status of their PC through the available filter option available.
- ii. PC-wise Summary Report, aligned with the current PC-wise status, is accessible for viewing.
- iii. PC-wise View Details to view the registration details of PC.
- iv. Farmer Feedback Report and Officer Feedback Report for viewing is available here.

| s       | .No | State   | District       | PC<br>ID | PC Name ≑                | PC Status<br>Show All | Maturity<br>Status<br>Show All ~ | Report           | View Details   | Farmer<br>Feedback | Officer Feedback |
|---------|-----|---------|----------------|----------|--------------------------|-----------------------|----------------------------------|------------------|----------------|--------------------|------------------|
| and a   | 1   | GUJARAT | GIR<br>SOMNATH | 411      | GIR<br>GADHADA<br>GODOWN | Incomplete            | NA                               | Summary Report   | View Details 🗗 | View Report        | View Report      |
| yes 0   | 2   | GUJARAT | GIR<br>SOMNATH | 720      | KODINAR<br>GODOWN        | Completed             | NA                               | Summary Report 🗗 | View Details 🗗 | View Report        | View Report 🗗    |
| 100%    | 3   | GUJARAT | GIR<br>SOMNATH | 606      | SUTRAPADA<br>GODOWN      | Incomplete            | NA                               | Summary Report   | View Details 🗗 | View Report        | View Report      |
| E a     | 4   | GUJARAT | GIR<br>SOMNATH | 603      | TALALA<br>GODOWN         | Incomplete            | NA                               | Summary Report   | View Details 🗗 | View Report        | View Report      |
| The and | 5   | GUJARAT | GIR<br>SOMNATH | 605      | UNA<br>GODOWN            | Incomplete            | NA                               | Summary Report   | View Details 🗗 | View Report        | View Report      |
| & U     | 6   | GUJARAT | GIR            | 604      | VERAVAL                  | Incomplete            | NA                               | Summary Report   | View Details 🗗 | View Report        | View Report      |

#### 2.2 Submission Status of PCs

Submission Status of PCs as per the Registration status. Drill down to access submission data district, and PC-wise

|      |                      |             | Regis           | stration Statu      | IS                                    |                      |                       |
|------|----------------------|-------------|-----------------|---------------------|---------------------------------------|----------------------|-----------------------|
| S.No | State                | No. on CFPP | No. on<br>PCSAP | Registered<br>PCs ≑ | Submission<br>of registered<br>PCs \$ | Farmer<br>Feedback ≎ | Officer<br>feedback ≎ |
| 1    | BIHAR                | 6569        | 6565            | 5817(89%)           | 5(0%)                                 | 0                    | 3(60%)                |
| 2    | GUJARAT              | 184         | 184             | 72(39%)             | 4(6%)                                 | 3                    | 4(100%)               |
| 3    | HARYANA              | 454         | 454             | 210(46%)            | 0(0%)                                 | 0                    | 0(0%)                 |
| 4    | HIMACHAL<br>PRADESH  | 10          | 10              | 4(40%)              | 2(50%)                                | 1                    | 1(50%)                |
| 5    | JAMMU AND<br>KASHMIR | 21          | 21              | 21(100%)            | 0(0%)                                 | 0                    | 0(0%)                 |
| 6    | MADHYA<br>PRADESH    | 3693        | 3708            | 1(0%)               | 1(100%)                               | 0                    | 1(100%)               |
| 7    | PUNJAB               | 2730        | 2730            | 2159(79%)           | 1(0%)                                 | 0                    | 1(100%)               |
| 8    | RAJASTHAN            | 461         | 461             | 0(0%)               | 0(0%)                                 | 0                    | 0(0%)                 |
| 9    | UTTAR<br>PRADESH     | 6484        | 6493            | 1(0%)               | 0(0%)                                 | 0                    | 0(0%)                 |

#### 2.3 DOWNLOAD TAB

a) Dropdown displaying procuring states, to access PC-wise and district-wise data for each state. When a state is clicked, the district-wise details downloaded in Excel format.

|               |                         | Dashboard / ਤੈ     | <mark>सवोर्ड</mark> Dov | wnload / डाउनलोड                                                             | - <u>QC / क्यू</u> सी                | - Download            | Raw Data Farme                 | r Feedback | Season+                                      |             | Super Admir                    | 1*                         |
|---------------|-------------------------|--------------------|-------------------------|------------------------------------------------------------------------------|--------------------------------------|-----------------------|--------------------------------|------------|----------------------------------------------|-------------|--------------------------------|----------------------------|
|               | AL PLANNED PCs<br>20724 | TOTAL PC R<br>9908 | EGISTE CI<br>48%) CI    | ndhra Pradesh<br>ssam<br>har<br>handigarh<br>hhattisgarh<br>ujarat<br>aryana | BMISSIONS<br>(0%)                    |                       | Ding submissions<br>9894(100%) | FLAT       | of any queries, pl<br>GGED SUBMISSI<br>0(0%) | ease mail u | s at : posep support actin org | OFFICER FEEDBACK<br>12(0%) |
| Na            | tional Level Matu       | urity Status       |                         | imashal.Dradash                                                              |                                      |                       | L0<br>0%                       | L1<br>0%   | L2<br>0%                                     | L3<br>0%    | L4 L5<br>0% 0%                 |                            |
| ្សថា <u>ធ</u> | A mine BA (             |                    | Regis                   | stration Statu                                                               | थ्य, क <b>्र</b> थ्य सि<br>s         | 3 A                   |                                | S PH       | H Ch max                                     |             | Registration                   | Status Submission Status   |
| S.No          | State                   | No. on CFPP        | No. on<br>PCSAP         | Registered<br>PCs ≎                                                          | Submission<br>of registered<br>PCs 🖨 | Farmer<br>Feedback \$ | Officer<br>feedback ≑          | t          |                                              |             | 1                              |                            |
| 9 1           | BIHAR                   | 6569               | 6565                    | 5817(89%)                                                                    | 5(0%)                                | 0                     | 3(60%)                         | 3 (        |                                              |             |                                | 2                          |
| - 2           | GUJARAT                 | 184                | 184                     | 72(39%)                                                                      | 4(6%)                                | 3                     | 4(100%)                        | 11         |                                              |             |                                | Alter 1                    |
| 3             | HARYANA                 | 454                | 454                     | 210(46%)                                                                     | 0(0%)                                | 0                     | 0(0%)                          | 100        |                                              |             | - Anna - A                     | man B                      |
| 4             | HIMACHAL<br>PRADESH     | 10                 | 10                      | 4(40%)                                                                       | 2(50%)                               | 1                     | 1(50%)                         | B          |                                              | 3           | July -                         | 1                          |

b) When a state is selected, the data automatically downloads in the predefined Excel formats upon clicking.

|                                                                              | ९ 🖈 + १                              | C Paused                 |
|------------------------------------------------------------------------------|--------------------------------------|--------------------------|
| Government of India<br>Department of Food & Public Distribution              | Recent download history              | $\otimes$                |
| Dashboard / উম্পৌর্চ Download / ডাতনরীত + QC / ব্যু স্বী + Download Raw Data | ASSAM.xlsx<br>7.2 KB • 7 minutes ago |                          |
| なり、「「「「」」、「「」」、「」、「」、「」、「」、「」、「」、「」、「」、「」、                                   | Full download history                | of any queries, please m |
| TOTAL PLANNED PCs TOTAL PC REGISTERED FINAL SUBMISSIONS                      |                                      | MISSIONS                 |

c) Overview of State & District PC-wise status data in the downloaded excel file

|    | А          | В             | С     | D         | E         | F |  |
|----|------------|---------------|-------|-----------|-----------|---|--|
| 1  | State Name | District Name | PC Id | PC Name   | PC Status |   |  |
| 2  | ASSAM      | BAJALI        | 1715  | Pathsala  | Completed | 1 |  |
| 3  | ASSAM      | BAJALI        | 1717  | Nityanand | Completed | 1 |  |
| 4  | ASSAM      | BAJALI        | 1857  | Kharadhai | Completed | 1 |  |
| 5  | ASSAM      | BAJALI        | 1874  | Puthimari | Completed | 1 |  |
| 6  | ASSAM      | BAKSA         | 1718  | Baganpara | Completed | 1 |  |
| 7  | ASSAM      | BAKSA         | 1719  | Bhotepow  | Completed | 1 |  |
| 8  | ASSAM      | BAKSA         | 1720  | Medha     | Completed | 1 |  |
| 9  | ASSAM      | BAKSA         | 1721  | Nikasi    | Completed | 1 |  |
| 10 | ASSAM      | BAKSA         | 1722  | Gobardha  | Completed | 1 |  |
| 11 | ASSAM      | BAKSA         | 1723  | Salbari   | Completed | 1 |  |

#### 2.4 QC ADMIN MODULE

#### 2.4.1 QC Register

a) To initiate the registration for the QC Coordinator role, please click on the 'Register' button

| Dashboard / डैशबोर्ड Download / डाउनलोड 👻 | QC / क्यू सी → Download Raw Data    |
|-------------------------------------------|-------------------------------------|
| A total the source of                     | Register / अकाउंट बनाये             |
| TOTAL PC REGISTERED                       | Allocated QC/ आवंटित क्यू सी ssions |
| 39202(90%)                                | 35618(91%)                          |

- b) Registration process entails filling in input fields such as Name, Email, and Mobile Number.
- c) QC Login IDs are system-generated, while passwords are set to the mobile numbers provided during registration.

| QC details    |          |
|---------------|----------|
| QC Person     |          |
| Email         |          |
| Confirm Email |          |
| Mobile No     |          |
|               |          |
|               | Register |

- d) Within the registration page includes section that provides overview of other QC registrations.
- e) Admin has the authority to make the QC coordinator active/inactive after selection through checkbox

| S.No | LoginID | QC Person | Email                          | Mobile     | Status | Checkbox |
|------|---------|-----------|--------------------------------|------------|--------|----------|
| 1    | QC007   | Mudassir  | mudassir.tayyab@qcin.org       | 7210694663 | Active |          |
| 2    | QC006   | Ashutosh  | ashutosh.pandey@qcin.org       | 8668349117 | Active |          |
| 3    | QC005   | Hariom    | hariom.singh@qcin.org          | 8756071125 | Active |          |
| 4    | QC004   | Somya     | somya.vijayvergia@qcin.org     | 9461016889 | Active |          |
| 5    | QC003   | Sanjana   | sanjana@qcin.org               | 8882164207 | Active |          |
| 6    | QC002   | Nitika    | nitikamehandiratta31@gmail.com | 9138209002 | Active |          |
| 7    | QC001   | Suhail    | mohd.suhail40449@gmail.com     | 8193055309 | Active |          |
|      | InA     | ctive     |                                |            | Active |          |

#### 2.4.2 QC Allocation

| Dashboard / डेशबोर्ड Download / डाउनलोड 👻 | QC / क्यू सी → Download                       | d Raw Data |          |          |          |            | Super Admin - |            |
|-------------------------------------------|-----------------------------------------------|------------|----------|----------|----------|------------|---------------|------------|
| A mark H - 2 m L &                        | Register / अकाउंट बनाये<br>Allocation / आवंटन | Ne in      |          |          |          | 1 30 m     | 0 ( iggs )    |            |
| TOTAL PC REGISTERED                       | Allocated QC/ आवंटित क्यू सी                  | SSIONS     |          |          |          | SUBMISSION | s             | FLAGGED S  |
| 39202(90%)                                | 35618(                                        | 35618(91%) |          |          | 3584(9%) |            |               | 0(         |
| MY IN NI IN MY BANG                       | MINA                                          | A IN TYP   | Ba whe   | > WHIATA | 10,00    | A          | Al Barongo    | MINIA      |
|                                           |                                               | L0<br>0%   | L1<br>0% | L2<br>0% | L3<br>0% | L4<br>0%   | L5<br>0%      |            |
| 71 ~ W 22 8 11 1 ~                        | 11 7.W. 55                                    | WIN.       | - A      | 21 7.4   | 1, 35%   | WI I       | 1 - · · · A   | 1 V.W. 85% |

- a) Click on the 'Allocation' option to initiate the process of assigning PCs to the QC Coordinator.
- b) Select State, District, QC Coordinator, and select check box in the PCs list & click on "Allocate" button.

| lloca  | ation details     |                          |                          |                         |         |
|--------|-------------------|--------------------------|--------------------------|-------------------------|---------|
| State  |                   | Select                   |                          | ~                       |         |
| Distri | ct                | Select                   |                          | ~                       |         |
| QC C   | oordinator        | Select                   |                          | ~                       |         |
|        |                   | Allocate QC              | Coordinator              |                         |         |
| Sno    | State             | District                 | Procurement Center<br>Id | Procurement Center Name | Checkbo |
| 1      | ANDHRA<br>PRADESH | ALLURI SITHARAMA<br>RAJU | 903140005                | RBK - CHINTHALAPUDI     |         |
| 2      | ANDHRA<br>PRADESH | ALLURI SITHARAMA<br>RAJU | 903140017                | RBK - SARABHANNAPALEM   |         |
| 3      | ANDHRA<br>PRADESH | ALLURI SITHARAMA<br>RAJU | 904010008                | RBK - D.VELAMALAKOTA    |         |
| 4      | ANDHRA<br>PRADESH | ALLURI SITHARAMA<br>RAJU | 904020005                | RBK - CHAVITIDIBBALU    |         |
| 5      | ANDHRA<br>PRADESH | ALLURI SITHARAMA<br>RAJU | 904020014                | RBK - GURTHEDU          |         |
| 6      | ANDHRA<br>PRADESH | ALLURI SITHARAMA<br>RAJU | 904020015                | RBK - Y RAMAVARAM       |         |

Allocation done as below:

|                                          | Allocation de                         | tails                                                       |                                |                         |                                                 |
|------------------------------------------|---------------------------------------|-------------------------------------------------------------|--------------------------------|-------------------------|-------------------------------------------------|
|                                          | State                                 |                                                             | GUJARAT                        | ~                       |                                                 |
|                                          | District                              |                                                             | BHAVNAGAR                      | •                       |                                                 |
|                                          | Qc Coordinator                        |                                                             | Hariom ~                       |                         |                                                 |
|                                          |                                       |                                                             | Allocate QC Coordinator        |                         |                                                 |
|                                          |                                       |                                                             |                                |                         |                                                 |
|                                          | Sno State                             | District                                                    | Procurement Center Id          | Procurement Center Name | Checkbox<br>■                                   |
|                                          | 1 GUJAR                               | AT BHAVNAGA                                                 | R 595                          | SHIHOR GODOWN           |                                                 |
| Processor<br>role do response to<br>Date | P C Con<br>Con<br>Shboard / डेराबोर्ड | vernment of India<br>partmen<br>istry of Co<br>Download / 3 | Ø                              | B                       | Super Admin -<br>In case of any queries, please |
|                                          | Allocation details                    |                                                             | Allocation successfully done.  |                         |                                                 |
|                                          | District                              |                                                             | BHAVNAGAR                      | ~                       |                                                 |
|                                          | Qc Coordinator                        |                                                             | Select Allocate QC Coordinator | ×                       |                                                 |
|                                          | Sno S                                 | State District                                              | Procurement Center Id          | Procurement Center Name | Checkbox                                        |

#### 2.4.3 QC Allocated

a) Navigate to the 'Allocated QC' section and click to access the status of the allocated PCs

|                                       | Dashboard / डेरायोर्ड Download / डाउनसोठ + | QC / क्यू सी 👻 Download                       | Raw Data |          |          |            |           | Super Admin | -                                |
|---------------------------------------|--------------------------------------------|-----------------------------------------------|----------|----------|----------|------------|-----------|-------------|----------------------------------|
| A A A A A A A A A A A A A A A A A A A | ありまで、聖」、「思い。                               | Register / अकाउंट बनाये<br>Allocation / आवंटन | 1 9900   | 1        | AL AN    | 5 13       |           | のへき         | In case of any queries, please m |
| TOTAL PLANNED PCs                     | TOTAL PC REGISTERED                        | Allocated QC/ आवंटित क्यू सी                  | SSIONS   |          |          | PENDING SU | BMISSIONS |             | FLAGGED SUBMISSIONS              |
| 43330                                 | 39202(90%)                                 | 35618(91%)                                    |          | 3584(9%) |          |            |           | 0(0%)       |                                  |
| MARK ALL STREET, MARKEN               | MINIALAT MINING                            | MINIA                                         | AN IMI   | 10 23    |          | 1          | in TY     |             | MINIA                            |
| National Level Maturity Status        |                                            |                                               | L0<br>0% | L1<br>0% | L2<br>0% | L3<br>0%   | 1.4<br>0% | L5<br>0%    |                                  |

b) List on the Allocated QC page for the QC Coordinator and status can be viewed.

| Se la | APPROVED<br>0 (0%) |            | FLAG RA           | ISED    | PENDING QC<br>1 (0%)  |               |  |
|-------|--------------------|------------|-------------------|---------|-----------------------|---------------|--|
| ter)  | Search by PC       |            | Search by PC Name |         | Search                | 100. HY & 000 |  |
| 12    | Sno                | QC Person  | Approved          | Pending | Flagged               | Total         |  |
| (     | 1                  | Ashutosh   | 0                 | 0       | 0                     | 0             |  |
| 00-   | 2                  | Hariom     | 0                 | 0       | 0                     | 0             |  |
| 201   | 3                  | Mudassir   | 0                 | 0       | 0                     | 0             |  |
| R     | 4                  | Nitika     | 0                 | 1       | 0                     | 1             |  |
| 2°    | 5                  | Sanjana    | 0                 | 0       | 0                     | 0             |  |
| F     | 6                  | Somya      | 0                 | 0       | 0                     | 0             |  |
| 00    | 7                  | Suhail     | 0                 | 0       | 0                     | 0             |  |
| C     | - KN4 K04          | 1 tot . 19 |                   |         | 104 HOH 358 . 104 HOH |               |  |

#### 2.4.4 QC Coordinator Login & Dashboard with QC Flow Screens

- a) URL: <u>https://pcsap.in/User/Login</u>
- b) Login to QC Coordinator Dashboard by entering the Login Id generated and mobile number as password.

| Covernment<br>Decision to the second to the second to the sec | ent of India<br>nent of Food & Public Distribution<br>f Consumer Affairs, Food & Public Distribution |  |  |  |  |  |  |  |  |
|----------------------------------------------------------------------------------------------------|----------------------------------------------------------------------------------------------------|--|--|--|--|--|--|--|--|
| In case of any queries, p                                                                                                    | Login / लॉग इन                                                                                       |  |  |  |  |  |  |  |  |
| LoginID / लॉगिन आईडी                                                                                                    |                                                                                                    |  |  |  |  |  |  |  |  |
| QC005                                                                                                    |                                                                                                    |  |  |  |  |  |  |  |  |
| Password / सुरक्षा पिन                                                                                                    |                                                                                                    |  |  |  |  |  |  |  |  |
| 8756071125                                                                                                    |                                                                                                    |  |  |  |  |  |  |  |  |
| ☑ Show Password<br>(सुरक्षा पिन दिखाएँ)                                                                                                    | Forgot your password?<br>( सुरक्षा पिन भूल गए)                                                       |  |  |  |  |  |  |  |  |
| Sign                                                                                                    | In / साइन इन                                                                                         |  |  |  |  |  |  |  |  |
| User Manual /<br>FAQ /                                                                                                    | User Manual / उपयोगकर्ता पुस्तिका 🗸<br>FAQ / सामान्य प्रश्न 🗸                                        |  |  |  |  |  |  |  |  |
| Register H                                                                                                    | Register Here / अकाउंट बनाये                                                                         |  |  |  |  |  |  |  |  |

- c) QC Coordinator Landing Screen as below.
- d) Various status of the PC Allocated, Completed, Flag Raised, and Pending QC can be viewed through cards on the Dashboard.

e) Click on 'Pending QC' tab to proceed for QC Assessment of the allocated PC.

|      | P<br>Petal    | Governme<br>Departm<br>Ministry of | nt of Ind<br>ent of<br>Consum | <b>ia</b><br>F <b>ood &amp; Public D</b><br>Ier Affairs, Food & F | Distribution<br>Public Distribution |                              |                                   |                           |              |
|------|---------------|------------------------------------|-------------------------------|-------------------------------------------------------------------|-------------------------------------|------------------------------|-----------------------------------|---------------------------|--------------|
| Dash | iboard / ভীষা | बोर्ड User Ma                      | inual / उपय                   | ोगकर्ता पुस्तिका 👻 FAQ                                            | / सामान्य प्रश्न 👻                  |                              |                                   | Hariom -                  | r.           |
|      |               |                                    |                               |                                                                   |                                     |                              | 1                                 | n case of any queries, pl | ease mail us |
|      | <b>a</b> %"   | A AT                               | (U) she                       | OB ST A                                                           |                                     | A A P                        |                                   | Par dis                   | A B          |
|      |               | м                                  | то                            | TAL PC ALLOTED                                                    | COMPLETED<br>0                      | FLA                          | G RAISED                          | PENDING QC                |              |
|      | State ≑       | District 🖨                         | PC ID                         | PC Name                                                           | Form Submission<br>date&time        | Form Allocation<br>date&time | Form Re-Submission<br>date&time 含 | Form Status 🖨             |              |
|      | Gujarat       | Bhavnagar                          | 595                           | SHIHOR GODOWN                                                     | 21/05/2024 15:54:29                 | 24/05/2024 18:07:02          |                                   | Pending QC                | A B          |

f) The below documents evaluation dashboard shows upon proceeding for QC

| 2444349590 - SHIHOR GODOWN |              |              | A B B B   |           | 010           |
|----------------------------|--------------|--------------|-----------|-----------|---------------|
| Overall QC Progress (0/16) |              |              |           |           | ,000          |
| 0 0%                       |              |              |           |           | 0.655         |
|                            | 、ないなない       |              |           | C C C C C |               |
| Documents Evaluation       |              |              |           |           | 200 C         |
| Basic Information          | DETAILS      |              |           |           | 1000<br>1000  |
| Self-Declaration Questions | Q.1 Q.2 Q.   | 3 Q.4 Q.5    | Q.6 Q.7   | Q.8 Q.9   | action of the |
| No. Comment                | Q.10 Q.11 Q. | 12 Q.13 Q.14 | Q.15 Q.16 |           |               |
|                            | Q            | Submit       |           |           | 18.0 CR -     |

- g) To proceed for QC, click on Q.1. The below screen opens to check for the options and evidences submitted by the PCs.
- h) "Click on 'UPDATE' to modify the QC remarks and select the confidence level (high, medium, or low) from the drop-down menu."
- i) Click the 'Flag (Yes/No)' option if a flag needs to be raised; the flag will turn red for that particular question and will also be reflected on the question palette.
- j) Click on 'Save and Next' to proceed.

| Dashboard / डैमाबोर्ड User Manual / उपयोगकर्ता पुस्तिका + FAQ / सामान्य प्रश्न + Hariom +                                                                       |                                              |                                     |               |           |                |  |  |  |  |  |
|----------------------------------------------------------------------------------------------------|----------------------------------------------|-------------------------------------|---------------|-----------|----------------|--|--|--|--|--|
| ries, please mail us at<br>Self-Declaration                                                                                                    | n Questions                                  |                                     |               |           |                |  |  |  |  |  |
|                                                                                                    | 03 04 05                                     | 06 07 08                            | 0.9 0.10 0.11 | 0.12 0.13 | 0.14 0.15 0.16 |  |  |  |  |  |
| Question 1 : White                                                                                                    | ch of the following facilities are           | available at the Procurement Center | ,<br>,        |           |                |  |  |  |  |  |
| ব্ৰভয়নে : - Finch of the following recinities are available at the Froculentent Center :<br>(You may select multiple options / एक से अधिक विकल्प घुन सकते हैं) |                                              |                                     |               |           |                |  |  |  |  |  |
| Option 1: Biometr                                                                                                    | Option 1: Biometrics verification of farmers |                                     |               |           |                |  |  |  |  |  |
| Option 2: Procure                                                                                                    | ement Center board/Banner                    |                                     |               |           |                |  |  |  |  |  |
| Option 3: Drinking                                                                                                    | Option 3: Drinking water facility            |                                     |               |           |                |  |  |  |  |  |
| Option 4: Toilet fa                                                                                                    | Option 4: Toilet facility                    |                                     |               |           |                |  |  |  |  |  |
| Option 5: Help De                                                                                                    | esk                                          |                                     |               |           |                |  |  |  |  |  |
| Option 6: Adminis                                                                                                    | strative building                            |                                     |               |           |                |  |  |  |  |  |
| Option 7: Drainag                                                                                                    | je                                           |                                     |               |           |                |  |  |  |  |  |
| Option 8: Quality                                                                                                    | check room                                   |                                     |               |           |                |  |  |  |  |  |
| Evidences:                                                                                                    |                                              |                                     |               |           |                |  |  |  |  |  |
| Upload photo                                                                                                    | of the selected facility located at          | he procurement center               |               |           |                |  |  |  |  |  |
|                                                                                                    | PC Remarks                                   | Confidence Level                    | QC Rer        | marks     | Flag (Yes/No)  |  |  |  |  |  |
|                                                                                                    | 1                                            |                                     |               | UPD       |                |  |  |  |  |  |
|                                                                                                    | 2                                            |                                     |               | UPD       |                |  |  |  |  |  |
|                                                                                                    |                                              |                                     |               |           |                |  |  |  |  |  |
| BACK TO QUES                                                                                                    | BACK TO QUESTION PANEL SAVE AND NEXT         |                                     |               |           |                |  |  |  |  |  |

k) After finishing Q.16, below dashboard appears, to final submit the QC assessment done. Click on QC Submit to submit one QC cycle.

|                            |          | 100%      |           |        |           |
|----------------------------|----------|-----------|-----------|--------|-----------|
| 1                          |          |           |           |        | C B       |
|                            |          |           | A A A A A |        |           |
| Documents Evaluation       |          |           |           |        |           |
| Basic Information          | DETAILS  |           |           |        | A CO      |
| Solf Declaration Questions | 01 02    | 03 04     | 05 06     | 07     | 08        |
|                            | Q.9 Q.10 | Q.11 Q.12 | Q.13 Q.1  | 4 Q.15 | Q.16      |
| 2                          |          |           |           |        | The state |

### 2.5 DOWNLOAD RAW DATA TAB

- a) Within this option, there's a Raw Data Dump available for download.
- b) Clicking this tab triggers an auto-download.

|                                                                                      | Dashboard / डेयाबोर्ड Download / डाउनलोड - G                               | C / वयू सी 👻 Download Raw Data                 |                         | Super Admin -                                  |                  |
|--------------------------------------------------------------------------------------|----------------------------------------------------------------------------|------------------------------------------------|-------------------------|------------------------------------------------|------------------|
| mail us at: posap support@ecin org                                                   | TOTAL PC REGISTERED<br>39202(90%)                                          | FINAL SUBMISSIONS<br>35618(91%)                | PENDING SUBM<br>3584(9% | ISSIONS FLAGGED SU                             | IBMISSIONS<br>%) |
| National Level Maturity Status                                                       |                                                                            | LO LO                                          | 1 L2 L3                 | L4<br>0%                                       |                  |
| ALL ST BULLET IN                                                                     | 1 Y W \$\$2.891 1 Y M                                                      |                                                | 1.M. 1 - W. 52.8        |                                                | 0,1 ~ 1,7 18     |
|                                                                                      |                                                                            |                                                |                         | ९ 🛧 न                                          | 5 I ±            |
| Covernment of Indi<br>Department of Indi<br>Department of Indi<br>Department of Indi | ia<br>Food & Public Distribution<br>er Affairs, Food & Public Distribution |                                                |                         | Recent download history                        | $\otimes$        |
|                                                                                      | Dashboard / डेंशवोर्ड Download / डाउनलोड                                   | 👻 QC / क्यू सी 👻 Download Raw                  | Data                    | PCSAP_RAW_DATA.xlsx<br>11.8 MB • 2 minutes ago |                  |
| 至して、至いどの人                                                                            | In case of any querie                                                      | es, please mail us at : pcsap.support@qcin.org | 30° ~ 2 2 6 4 ~ 23      | Full download history                          | Ø                |
| TOTAL PLANNED PCS<br>43330                                                           | TOTAL PC REGISTERED<br>39202(90%)                                          | FINAL SUBMISSIC<br>35618(91%)                  | MI & WIALA              | 3584(9%)                                       | 0(0%)            |
| National Level Maturity Status                                                       |                                                                            | d                                              | .0 L1 L2<br>% 0% 0%     | L3 L4 L5 0%                                    |                  |

#### c) The format for the data dump is as below:

| F94  | F9492 - 🗉 🖂 🗸 🗸 उत्तर प्रदेश सहकारी संघ PCF महुअवा अहलादपुर |                  |          |    |          |              |           |            |              |        |      |      |            |            |            |          |          |            |
|------|-------------------------------------------------------------|------------------|----------|----|----------|--------------|-----------|------------|--------------|--------|------|------|------------|------------|------------|----------|----------|------------|
|      | А                                                           | В                | С        | D  | E        | F            | G         | н          | I.           | J      | к    | L    | м          | N          | 0          | Р        | Q        | R          |
| 9481 | UTTAR PR                                                    | 10/27/2023 10:00 | LUCKNOW  | 77 | 9.16E+08 | काकोरी       | Farm land |            | Durga gan    | 226101 | 15   | 500  | Shashi Sin | Marketing  | shashijnu  | 9.55E+09 | 26.87599 | 80.79954 N |
| 9482 | UTTAR PR                                                    | 10/27/2023 10:02 | PRAYAGR/ | 77 | 91209616 | खाद्य विभा   | Others    | BLOCK GO   | JANGHAI,     | 212401 | 2500 | 500  | PANKAJ KU  | MARKETIN   | mipratapp  | 7.91E+09 | 25.53937 | 82.31777 B |
| 9483 | UTTAR PR                                                    | 10/27/2023 10:15 | AMBEDKA  | 77 | 9.12E+08 | बी पैक्स नेव | Warehous  | e          | Village -Jai | 224149 | 1000 | 300  | Yadvendra  | Sachiv     | yadvendra  | 9.45E+09 | 26.22592 | 82.81205 B |
| 9484 | UTTAR PR                                                    | 10/27/2023 10:23 | PRATAPG/ | 77 | 91748475 | खाद्य विभा   | Mandi Yar | d          | Mahuli Ma    | 230403 | 2500 | 4000 | Shyamoo    | Marketing  | shyamcha   | 9.58E+09 | 25.94988 | 82.01478 B |
| 9485 | UTTAR PR                                                    | 10/27/2023 10:44 | HATHRAS  | 77 | 9.16E+08 | खाद्य विभा   | Mandi Yar | d          | Krish utap   | 204101 | 37   | 50   | Apoorv Ag  | marketing  | apoorvaga  | 8.8E+09  | 27.61227 | 78.05594 B |
| 9486 | UTTAR PR                                                    | 10/27/2023 10:48 | BANDA    | 77 | 91287190 | खाद्य विभा   | Others    | Tindwari   | Near powe    | 210128 | 2000 | 1000 | Manish Ku  | Marketing  | mtivari69. | 8.3E+09  | 25.61994 | 80.51013 B |
| 9487 | UTTAR PR                                                    | 10/27/2023 10:53 | GONDA    | 77 | 9.15E+08 | UPCU SS of   | Farm land |            | Wazirganj    | 271124 | 1000 | 80   | Karunakai  | Center inc | karunakar  | 7.8E+09  | 26.96141 | 82.11815 N |
| 9488 | UTTAR PR                                                    | 10/27/2023 11:30 | LUCKNOW  | 77 | 9.16E+08 | खाद्य विभाग  | Others    | ???? ????? | ????? - ??1  | 226203 | 1000 | 50   | ???? ????? | ????? ???? | nehaMI.fc  | 8.84E+09 | 27.0725  | 80.89398 B |

## 2.6 FARMER FEEDBACK TAB

Within the Superadmin Dashboard, a dedicated tab has been implemented featuring Farmer Feedback data status, allowing for the viewing of allocated PCs status per IB coordinator, related to the farmer feedback survey.

| PCS       | Govern<br>Depart               | n <mark>ment of India</mark><br>r <mark>tment of Food &amp; Public Distrit</mark><br>y of Consumer Affairs, Food & Public I | Distribution                   |                             |                 |                         |                 |                            |
|-----------|--------------------------------|----------------------------------------------------------------------------------------------------|--------------------------------|-----------------------------|-----------------|-------------------------|-----------------|----------------------------|
|           |                                | Dashboard / ভীষাৰাৰ্ভ Downl                                                                                                 | oad / डाउनलोड 👻 🔍 QC / क्यू सी | - Download Raw Data         | Farmer Feedback | Season-                 | Super Adm       | in -                       |
|           | e of any queries, plea         | ase mail us at : posap.support@q                                                                                            |                                | SEASON : RM                 | S 2024          |                         |                 |                            |
| тота      | 20724                          | TOTAL PC REGISTERED<br>9912(48%)                                                                                            | FINAL SUBMISSIONS<br>15(0%)    | PENDING SUBMI<br>9897(100%  | SSIONS FLAGG    | ED SUBMISSIONS<br>0(0%) | FARMER FEEDBACK | OFFICER FEEDBACK<br>13(0%) |
| Nat       | ional Leve <mark>l M</mark> at | urity Status                                                                                                    |                                |                             | L0 L1<br>0% 0%  | L2 L3<br>0% 0%          | L4 L5<br>0% 0%  |                            |
| জা শ্ৰন্থ | ~器 * ((人)                      |                                                                                                    |                                |                             | IN TY ZAR I SHE |                         |                 | 8 Y (L) 7 26 1             |
| 2         |                                | Regis                                                                                                    | tration Status                 |                             | De              |                         | Registration St | atus Submission Status     |
| S.No      | State                          | No. on No. on                                                                                                    | Submission<br>Registered of    | Farmer<br>Feedback foodback | e la            | •                       |                 |                            |

## 2.7 SEASON TAB

After logging into the Dashboard, a dedicated tab has been implemented featuring **Season's**, allowing access to previous season's dashboard. Click on respective season from the drop-down to switch to that dashboard.

| Government of India<br>Department of Food & Public Distribution<br>Ministry of Consumer Affairs, Food & Public Distribution |                                  |                                |                 |                          |                      |                            |  |  |  |  |
|----------------------------------------------------------------------------------------------------|----------------------------------|--------------------------------|-----------------|--------------------------|----------------------|----------------------------|--|--|--|--|
| Dashboard / ठैशयोर्ड                                                                                                    | Download / डाउनलोड 🚽 🔍 QC / व    | म्यू सी 👻 Download Raw Data    | Farmer Feedback | Season -                 | Super Admin +        |                            |  |  |  |  |
| any queries, please mail us at : pessp.support@qqin.org                                                                     |                                  |                                |                 |                          |                      |                            |  |  |  |  |
| TOTAL PLANNED PCs TOTAL PC REGIS<br>20724 9912(48%                                                                          | STERED FINAL SUBMISS<br>) 15(0%) | IONS PENDING SUBM<br>9897(100% | ISSIONS FLAG    | GED SUBMISSIONS<br>0(0%) | FARMER FEEDBACK      | OFFICER FEEDBACK<br>13(0%) |  |  |  |  |
| National Level Maturity Status                                                                                              |                                  | TMT - 00 892 8                 | L0 L1<br>0% 0%  | L2<br>0%                 | L3 L4 L5<br>0% 0% 0% |                            |  |  |  |  |

\*\*EoD\*\*